## Not running but still want to get involved? - Donate Now!

## (1) Go to the team Aftercare headspace everyday hero page

## https://b2b2015.everydayhero.com/au/team-headspace-aftercare

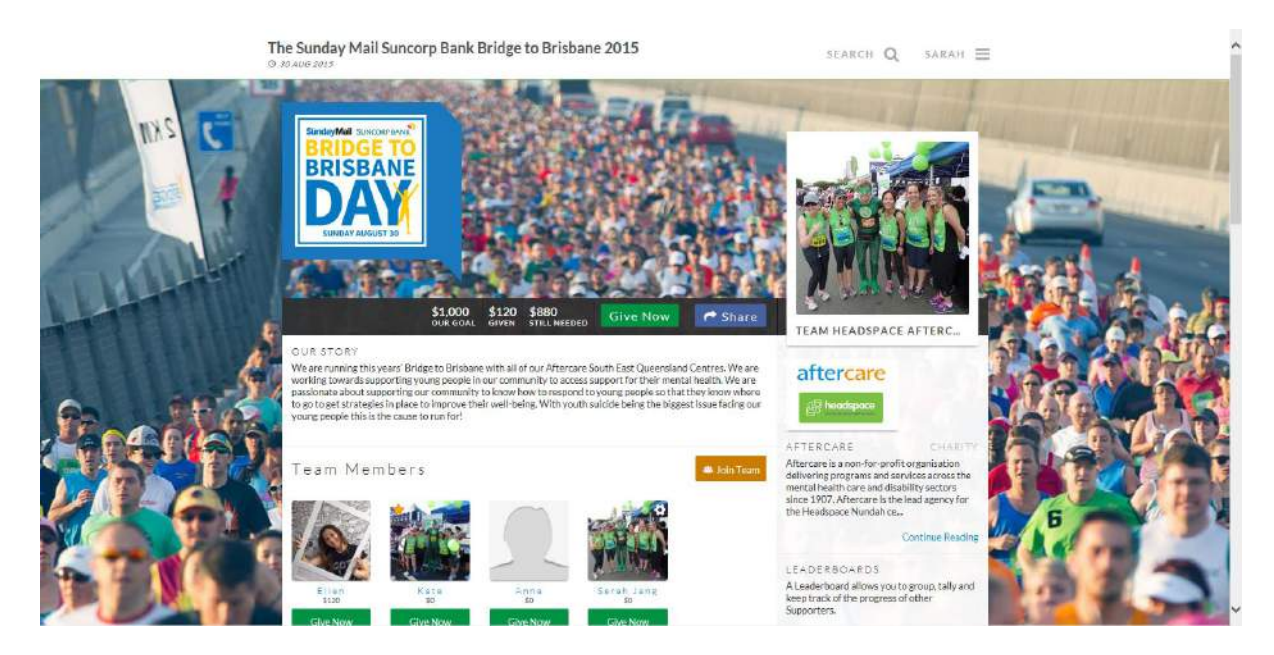

2 You will see a list of team members who are fundraising for headspace Aftercare team.

You must select a team member to donate to as the website will ask you to choose. You can choose to donate to as many team members as you wish but you cannot donate to the group.

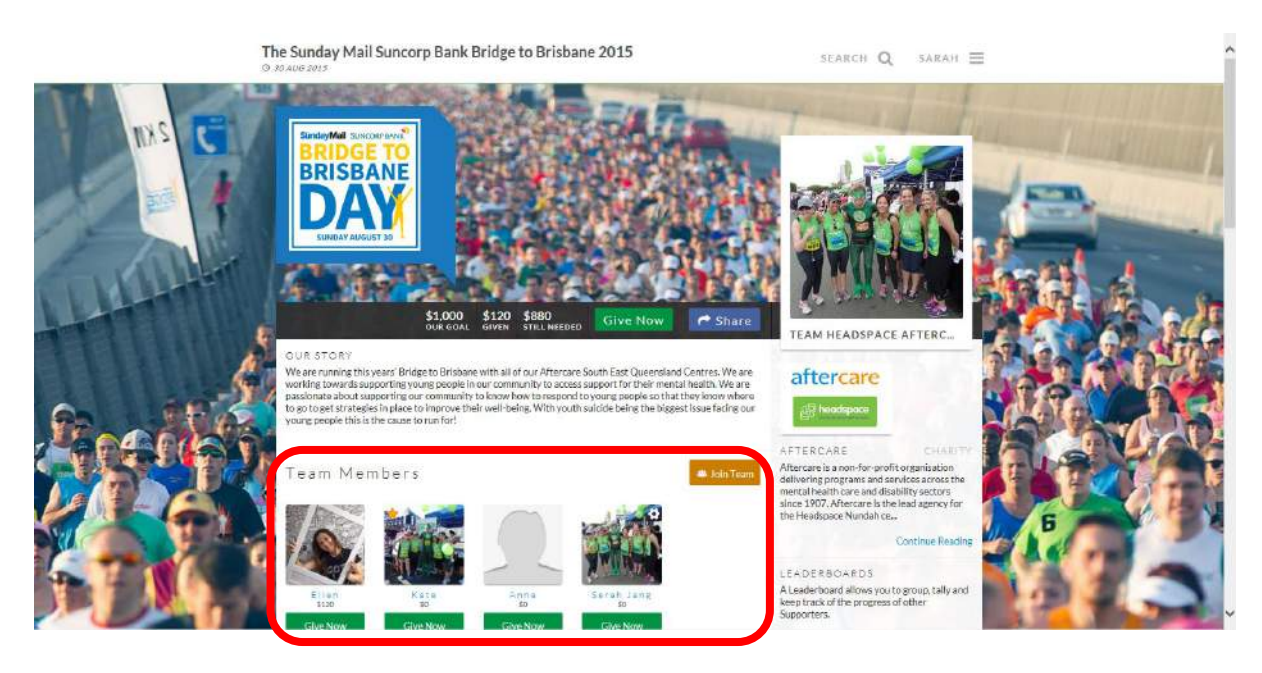

## 3 Click on team members name to check out their page

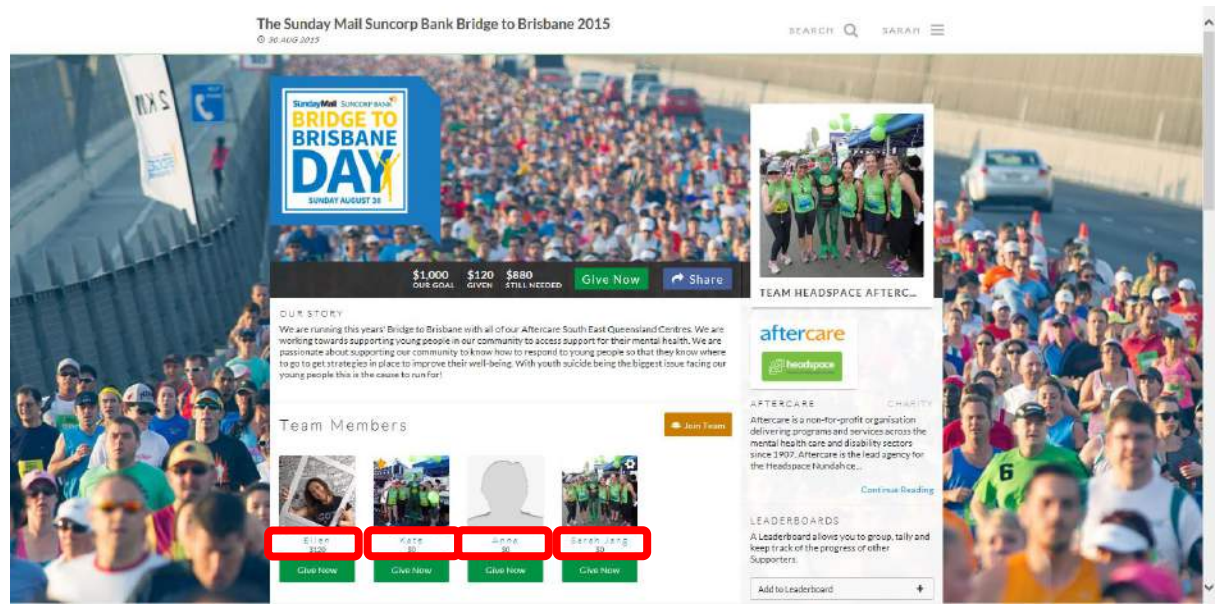

④ Once you have chosen a team member (or members) to donate to, click on the green box that says Give Now underneath their name.

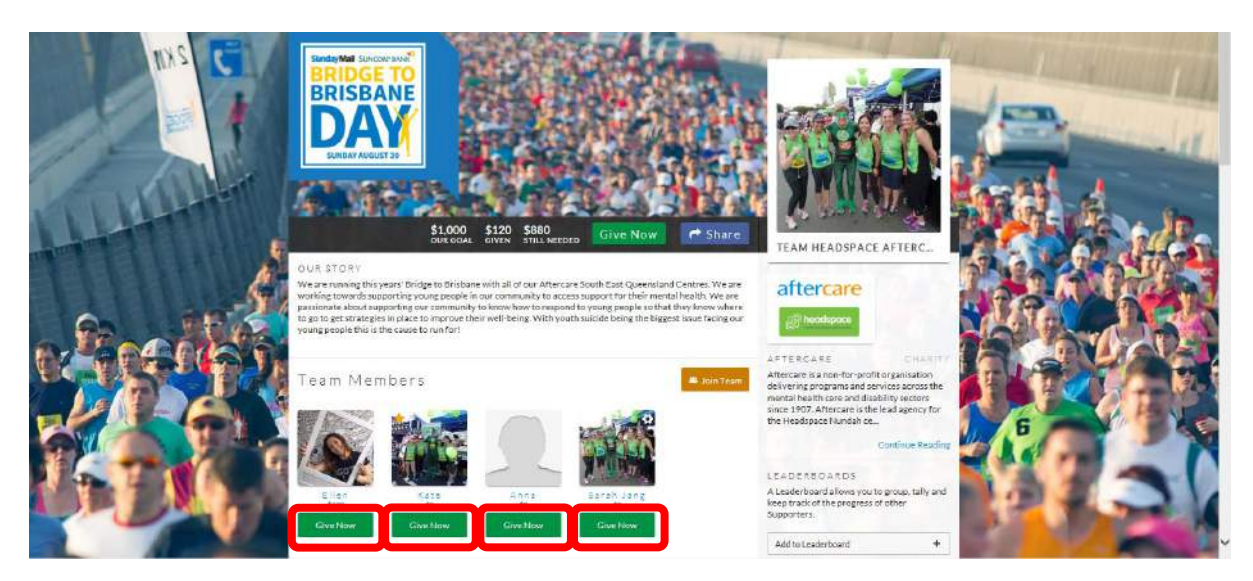

(5) Alternatively you can click on the button that says Give Now from a team member's everyday hero page.

| The Sun<br>© 20 AUG 20                                                                                                    | day Mail Suncorp Bank Bridge to Brisbane 2015                                                                                                    | BEARCH Q. SARAH                                                                                                    | =     | ^ |
|----------------------------------------------------------------------------------------------------|----------------------------------------------------------------------------------------------------|----------------------------------------------------------------------------------------------------|-------|---|
|                                                                                                    |                                                                                                    | A Contraction of the second second se |       |   |
| A sin and a sin a sin a | take clinical, Lancee of the first people they see the beadcase centre (headcase klinidak), i will sin<br>eyoung people don'te find (r langue take) the second second se<br>Second second second second second second second second second second second second second second second second second second second second second second second second second second second second second second second second second seco | OFFLINE DONATIONS<br>Devilad plogeform (1)<br>TEAM HEADSPACE (TEAM                                                                                                    |       |   |
| Port                                                                                                    | THAT                                                                                                    | Leave fram     Ve are running this years' Bridge     to Bridge with all of our Affect are South     East Queensland Centres, We a,     Continue Reading - Visit Tear                                                                                                    | 693   |   |
| AL                                                                                                    | ROITE RHOTOS TRAINING DOMATIONS MISSAGE                                                                                                    | aftercare                                                                                                    | B P C |   |

6 Fill out all the details (must fill out every question with \* next to it) to complete the donation process. Make sure you see aftercare and headspace logo on the left hand side and double-check the team member's name. Click Confirm & Pay at the bottom of the page.

|                                                    | WHAT WILL YOUR HERO TIME BE?<br>SUNDAY AUGUST 30<br>BRIDGETOBRISBANEDAY.COM.AU                                                                                                    | Î |
|----------------------------------------------------|----------------------------------------------------------------------------------------------------|---|
| aftercare                                          | Donation to Sarah Jang in support of Aftercare                                                                                                    |   |
| Contraction of Contraction Contraction Contraction | 1. Donation Amount         Bose much do gree width to donate?           O \$200 AUD         O \$55 AUD         Other \$         AUD                                                                                                    |   |
|                                                    | Donor Message         The door message and new you while tables will appear next by your donation on your marks?         Supporter Prop. If you do not near a you's donation will donainy as Anonymous.         Donor Message         Donor Name         2. Donor Defails         Your primary is important. Please refer to sure Primary build units as a monor plan.         Denor Message         Donor Defails         Your primary is important. Please refer to sure Primary Differe         I am donating as an       Individual         The research is based to the popular if donating as an individual of organisation         The research is based to the popular if donating as an individual       Diganisation         Personal details       Personal details |   |
|                                                    | Salutation Please select V                                                                                                    | ~ |
|                                                    | 4. Payment Method Hore would you like to pay?<br>Credit Card I III T T T T T T T T T T T T T T T T                                                                                                    |   |

 $(\overline{\mathcal{O}})$  Depending on your payment method you will see different instructions in the following page

Credit Card – Enter in your credit card details and click SUBMIT PAYMENT

| BRIDGE TO<br>BRISBANE<br>DAAY<br>SUNDAY AUGUST 30 | WHAT WILL YOUR HERO TIME BE?<br>SUNDAY AUGUST 30<br>BRIDGETOBRISBANEDAY.COM.AU                                                                                                    |
|---------------------------------------------------|----------------------------------------------------------------------------------------------------|
| aftercare                                         | Payment Details avec EDIT                                                                                                    |
|                                                   | Your Details Not Test Person Test Person EDIT<br>Test Lesson@lotre1.com EDIT<br>Test Lesson@lotre1.com<br>Xest its<br>Test Lesson@lotre1.com<br>Xest its<br>Test Lesson@lotre1.com |
| Extension on T                                    | Billing Details Mile Text Person Interference EDIT                                                                                                    |
|                                                   | CARD DETAILS                                                                                                    |
|                                                   | Card number'  Expiny date'  NM  YY CSC'                                                                                                    |
|                                                   | SUINAT DAVMENT                                                                                                    |

**Cash, Cheque, BPay** – click on PLEDGE. You will have to sign in to your nominated email to download & fill out a Pledge form.

| BRISBANE<br>DAAV<br>SUBAY AUGUST 30 |                                                                                                    |                                                                                 | VILL YOUR HERO TI<br>SUNDAY AUG<br>TOBRISBANEDAY (      | IME BE?<br>SUST 30<br>COM.AU |
|-------------------------------------|----------------------------------------------------------------------------------------------------|---------------------------------------------------------------------------------|---------------------------------------------------------|------------------------------|
|                                     | Payment Details                                                                                                    | ANOUNT<br>550 00<br>DECONSTOR<br>Donation to Senah Jeny                         | g in support of Attendare                               | EDIT                         |
|                                     | Your Details                                                                                                    | Miss Tast Parson<br>Operation<br>11 Test Street<br>Test, QLD, 4050<br>Asstratis | teat.parson@hotmail.com<br>6460800000                   | EDIT                         |
|                                     | Billing Details                                                                                                    | Miss Test Person<br>ACOUSTS<br>11 Test Etroet<br>Test, QLD, 4010<br>Australia   | cavit.<br>testperion@hotmaficem<br>Prime<br>64030000000 | EDIT                         |
| Rently restore                      |                                                                                                    |                                                                                 |                                                         | THE                          |
| A pledge has been e-mailed          | i to test person@                                                                                                    | holmail.com                                                                     | ation to my followers                                   |                              |
| Thank you for your donation         | יייש אונער איז איז איז איז איז איז איז איז איז איז                                                                                                    |                                                                                 |                                                         |                              |
|                                     | And a state of the state of the |                                                                                 | aftercare                                               |                              |

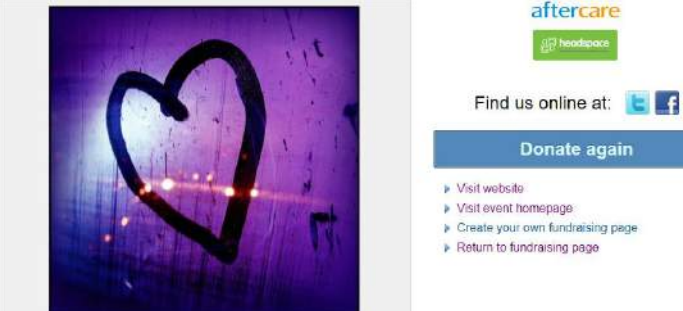

PayPal – Click on PAY VIA PAYPAL, Either log in to your PayPal account or create an account

| BUILDOOR DOOR STATE     BUILDOOR DOOR STATE     BUILDOOR DOOR STATE     STATE      STATE      STATE      S                                                                                                    | BRISBANE                                                                                                    |                                             |                                                                                      | VILL YOUR HERO TI                                                                                                    | ME BE                          |
|----------------------------------------------------------------------------------------------------|----------------------------------------------------------------------------------------------------|---------------------------------------------|--------------------------------------------------------------------------------------|----------------------------------------------------------------------------------------------------|--------------------------------|
| Payment Details South Control of Advance<br>Toring of It South Control of South Advance<br>Toring of It South Control of Advance<br>Toring of It South Control of Advance<br>Details South Control of Advance<br>Details So |                                                                                                    |                                             |                                                                                      | SUNDAY AUG                                                                                                    |                                |
| Payment Details:       2010       Exception to Sense and in support of Adverses       Exception to Sense and in support of Adverses       Exception to Sense and Sense and Se                                                                                                    | SUNDAY AUGUST 30                                                                                                    |                                             | BRIDGE                                                                               | TOBRISBANEDAY C                                                                                                    | :OM.Al                         |
| Your Details     With The IP servers<br>In Section 2000     With The IP servers<br>In Section 2000     With The IP section 2000       Password     Log In to Pasy Pasi<br>Persystem your passeers     With The IP section 2000     With The IP section 2000     With The IP section 2000       Image: Int Description your passeers     or     or     With The IP section 2000     With The IP section 2000       Image: Int Description your passeers     or     or     With The IP section 2000     With The IP section 2000                                                                                                    |                                                                                                    | Payment Details                             | ASCOUT<br>\$50.00<br>Discoution<br>Donation to Sanati Jan                            | g in eucport of Affertaire                                                                                                    | ED                             |
| Billing Details     Billing Details     Billing Details <td< td=""><td></td><td>Your Details</td><td>Mass Test Person<br/>NoonEss<br/>11 Test Oct. 4000<br/>Australia</td><td>elani<br/>lest person@hotmail.com<br/>midoac<br/>persong</td><td>ED</td></td<>                                                                                                    |                                                                                                    | Your Details                                | Mass Test Person<br>NoonEss<br>11 Test Oct. 4000<br>Australia                        | elani<br>lest person@hotmail.com<br>midoac<br>persong                                                                                                    | ED                             |
| Paywith PayPal   Email address   Password   Log In to PayPal   Forgotlen your password?   or                                                                                                    |                                                                                                    | Billing Details                             | Miss Test Person<br>Miss Test Person<br>11 Test Storet<br>Test GLD 4000<br>Australia | Down<br>leston@hotmail.com<br>B4000000000                                                                                                    | ED                             |
| Email address Password Log In to PoyPal Forgotter your password? or Create an Account                                                                                                    |                                                                                                    |                                             |                                                                                      |                                                                                                    |                                |
| Password  Log In to PayPal  Forgotten your password?  or  Create an Account                                                                                                    | Providence<br>Providence<br>Provid | ببة \$60.0                                  | 10 AUD                                                                               |                                                                                                    |                                |
| Log In to PayPal Log In to PayPal Forgotten your password? or Create an Account                                                                                                    | Paywith PayPal<br>Email address                                                                                                    | ¥7 \$50.0                                   | 10 AUD                                                                               | PayPal                                                                                                    |                                |
| Forgotten your password?<br>or<br>Create an Account                                                                                                    | Provertienters<br>Werk Free Descention<br>Pay with PayPal<br>Email address<br>Password                                                                                                    | ₩ \$50.0                                    | 0 AUD                                                                                | PayPol                                                                                                    | ۶ŕ                             |
| Create an Account                                                                                                    | e contributer<br>where the formation of the formation of th                                                                                                    | ₩ \$50.0<br>₩ \$50.0                        | 10 AUD                                                                               | PoyPol                                                                                                    | PF.<br>Kout.<br>Taster         |
|                                                                                                    | Pay with PayPal<br>Email address<br>Password<br>Log In to<br>Forgotien yoo                                                                                                    | ₩ \$50.0<br>PayPal                          | NO AUD                                                                               | PoyPoil<br>PoyPoil<br>New, Faster, Easie<br>Récore to the new PayPa check<br>security you track the activity of a now seem<br>if a everything checkout should to | PT.<br>Kout.<br>Kaster<br>Fr.  |
|                                                                                                    | Paywith PayPal Email address Password Log In to Forgotien you of Create and                                                                                                    | ₩ \$50.0<br>PayPal<br>rpassword?<br>Account | IN AUD                                                                               | PoyPoil<br>PoyPoil<br>New, Faster, Easie<br>Neome to the new Payma check<br>security you rep on _ now even<br>if a everything checkout should b                  | PT.<br>Stolet<br>States<br>Re. |

Copyright © 1999-2015 PayPaj, Inc. AF rights reserved. PayPal Australia Pily Limited AISN 80.111.185.309 (APSL 304962). Any general transiel product advice provided in this alle has not falsen into account your objectives, frammel filmations or eards.